# UG0847 HiFive Unleashed Platform User Guide

Preliminary October 2018

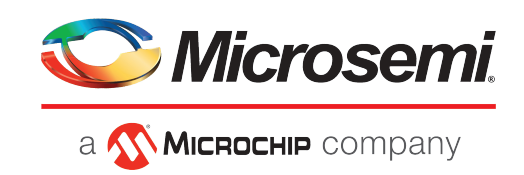

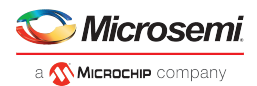

# Contents

| 1 | Revision History         1           1.1         Revision 1.0           1         1                                                                                                    |
|---|----------------------------------------------------------------------------------------------------|
| 2 | Overview       2         2.1       HiFive Unleashed Platform (MPFS-DEV-KIT)         2       2                                                                                                    |
| 3 | Hardware Features    3      3.1    HiFive Unleashed Kit      3                                                                                                    |
| 4 | System Setup and Prerequisites       6         4.1       Libero SoC PolarFire Design Suite       6         4.2       Programming FlashPro and FlashPro Express       6         4.3       Microsemi PolarFire Linux SDK for the HiFive Unleashed Expansion Board       6         4.3.1       Ubuntu       7         4.3.2       Centos       7         4.4       Firmware Versions       7 |
| 5 | Board Setup                                                                                                    |
| 6 | Software Installation and Configuration126.1 Programming the FPGA Using FlashPro126.2 Building and Loading the Linux Image146.2.1 Preparing an SD Card and Programming an Image for the First Time146.2.2 Rebuilding the Linux Kernel156.2.3 Linux Boot and Login Credentials16                                                                                                    |
| 7 | FPGA Design in Libero         17           7.1 Memory Map         17           7.2 GPIO Implementation         18                                                                                                    |
| 8 | Reference         19           8.1         Recommended Reading         19           8.2         Reference         19                                                                                                    |
| 9 | Technical Support                                                                                                    |

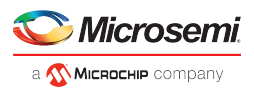

# 1 Revision History

The revision history describes the changes that were implemented in the document. The changes are listed by revision, starting with the most current publication.

# 1.1 Revision 1.0

Revision 1.0 is the first publication of this document.

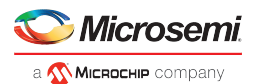

# 2 Overview

The HiFive Unleashed Platform<sup>™</sup> is purpose-built to emulate most of the functionality of the upcoming PolarFire SoC FPGA, which will be the industry's first RISC-V based FPGA SoC.

This guide describes the MPFS-DEV-KIT, board setup, and installation steps to get the HiFive Unleashed platform boot Linux. New IP cores can be ported on the PolarFire FPGA with the Libero SoC PolarFire Design Suite. For more details on the design suite, see section FPGA Design in Libero (see page 17).

## 2.1 HiFive Unleashed Platform (MPFS-DEV-KIT)

The HiFive Unleashed Platform consists of the SiFive's HiFive Unleashed kit and Microsemi's HiFive Unleashed Expansion kit with their respective accessories. Microsemi's HiFive Unleashed Expansion board enables users to create a Linux system running on a RISC-V core complex, with a large FPGA fabric accessible through the memory map. The expansion board is shipped with a pre-configured bitstream enabling PCIe root port functionality.

### **HiFive Unleashed Kit**

- One SiFive's HiFive Unleashed board
- One power wall adapter 12 V
- One USB-A to micro USB-B cable

### **HiFive Unleashed Expansion Kit**

- One Microsemi's HiFive Unleashed Expansion Board
- One USB-A to micro USB-B cable
- One 12 V, AC power adapter and cord
- One FlashPro4/FlashPro5 programming dongle
- Two Libero Platinum software licenses of duration one year (\$995 value)

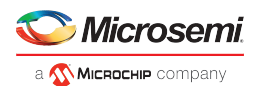

# **3** Hardware Features

This section provides the block diagram and features of the kit hardware.

## 3.1 HiFive Unleashed Kit

SiFive's HiFive Unleashed development kit is based on the Freedom U540-C000 chip, the first 4+1 multi-core RISC-V Linux-capable SoC.

- SiFive Freedom U540 SoC
- 8 GB DDR4 with ECC
- Gigabit Ethernet port
- 32 MB quad SPI flash from ISSI
- MicroSD card for removable storage
- FMC connector for future expansion

#### Figure 1 • HiFive Unleashed Board Block Diagram

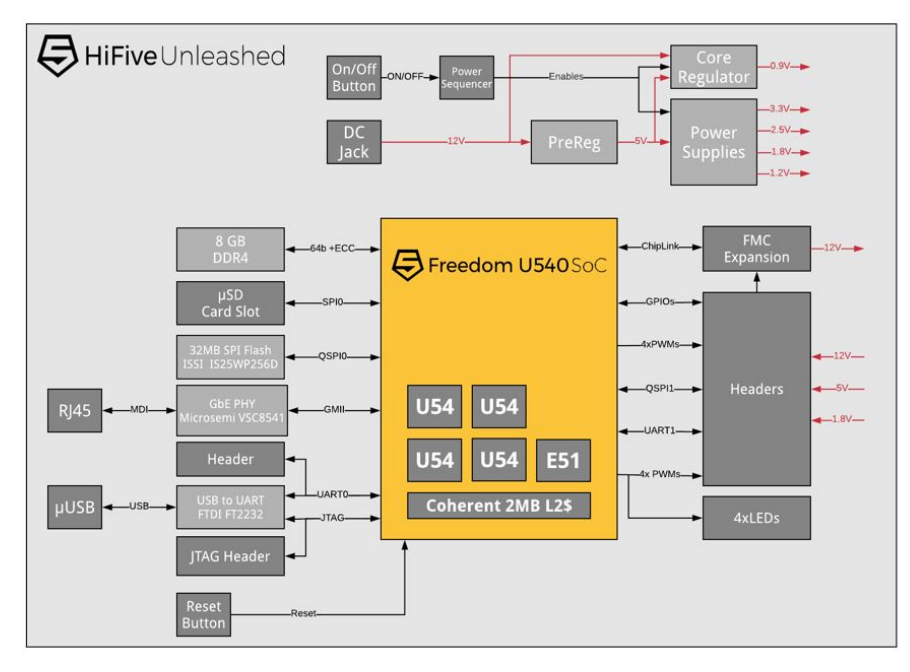

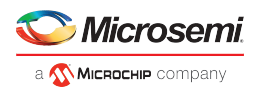

#### Figure 2 • HiFive Unleashed Board

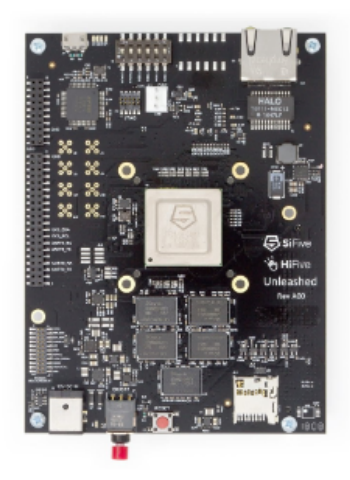

The HiFive Unleashed Expansion board contains the following items.

- 300K LE PolarFire FPGA in an FCG1152 package (MPF300TS-1FCG1152EES)
- 24-lane PCIe switch
- eMMC Nand Flash, uSD card slot
- USB to Uart bridges
- 4 Gbit DDR4 x16
- PCI Express x1 card connector
- PCI Express x16 card connector with x4 lane support
- SPI Flash for FPGA remote updates, QSPI Flash connected to GPIO
- FMC connection to HFU540-4A00 kit
- SSD M.2 connector
- SATA connector

#### Figure 3 • HiFive Unleashed Expansion Board Block Diagram

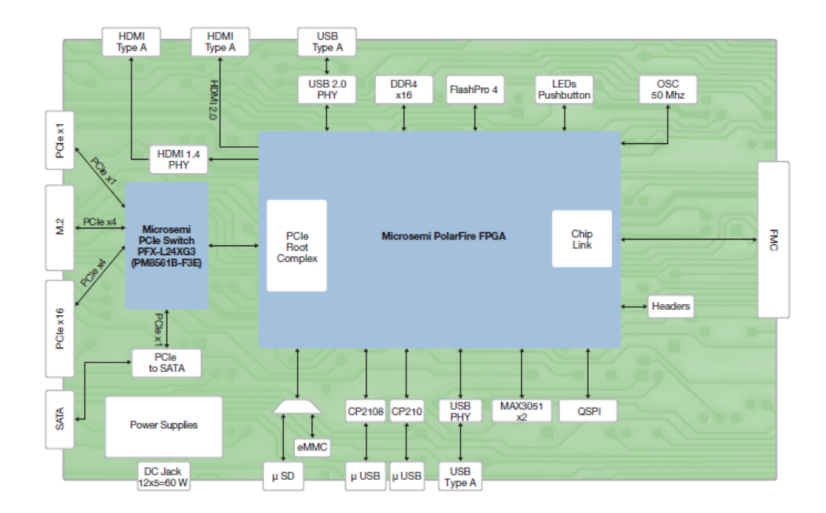

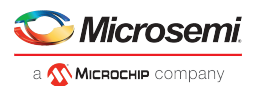

## Figure 4 • HiFive Unleashed Expansion Board

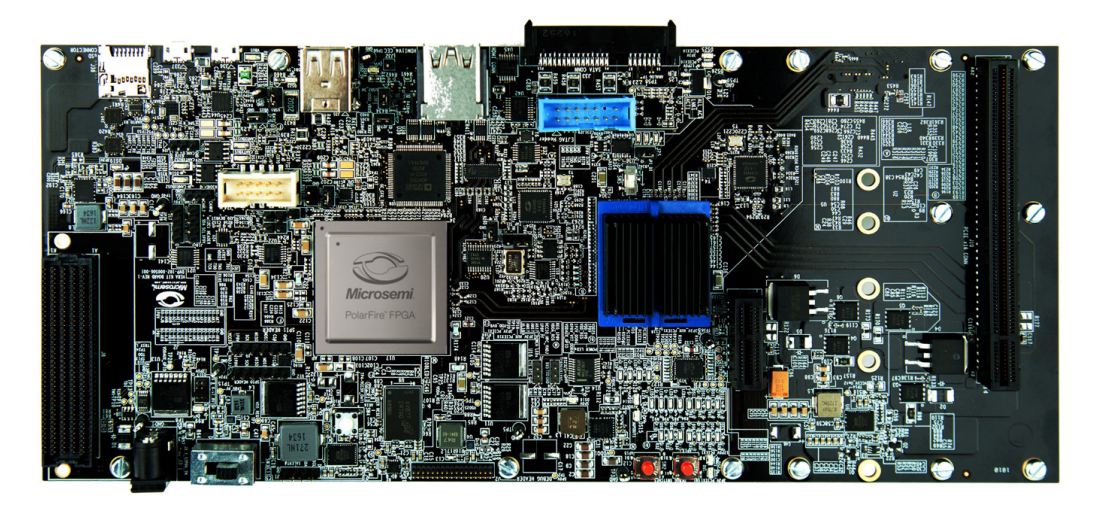

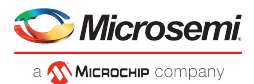

# 4 System Setup and Prerequisites

Download and install the following development tools in the PC in order to design, synthesize, simulate, and debug on the HiFive Unleashed Platform (MPFS-DEV-KIT).

## 4.1 Libero SoC PolarFire Design Suite

The Libero SoC PolarFire Design Suite offers high productivity with its comprehensive, easy-to-learn, easy-to-adopt development tools for designing with Microsemi's PolarFire FPGA Family. The suite integrates industry standard Synopsys Synplify Pro ME<sup>®</sup> synthesis and Mentor Graphics ModelSim ME simulation with best-in-class constraints management, Debug Tools capabilities, and Secure Production Programming support.

Download Libero SoC PolarFire v2.2 for Windows environment here.

Download Libero SoC PolarFire v2.2 for Linux environment here.

Along with the purchase of the MPFS-DEV-KIT, customers are eligible for two Platinum Floating licenses for the Libero SoC PolarFire Design Suite. Write to mi-v-embeddedpartner@microchip.com with the subject "License Request <your organization name>" and include the 12-digit MAC ID of the two linux machines/PCs in your email.

## 4.2 Programming FlashPro and FlashPro Express

The Microsemi FlashPro programming system is a combination of Microsemi's FlashPro software and a hardware programmer. Together, they provide in-system programming (ISP) for all FPGA families. The required programming and debug software is integrated with the Libero SoC PolarFire software. This software is also available as a standalone programmer for production programming. Visit Microsemi's FlashPro page to download the standalone programmer (if needed).

#### Table 1 • FlashPro Software and Hardware Support

| Software   | Description                    | Hardware  | Description                               |
|------------|--------------------------------|-----------|-------------------------------------------|
| FP Express | Software for Windows and Linux | FlashPro5 | Hardware programmer for Windows and Linux |
| FlashPro   | Software for Windows           | FlashPro4 | Hardware programmer for Windows           |

## 4.3 Microsemi PolarFire Linux SDK for the HiFive Unleashed Expansion Board

The Microsemi PolarFire Linux SDK is based on the SiFive freedom-u-sdk with modifications to the device tree to support the HiFive Unleashed Expansion board. It also includes drivers for Microsemi PCIe, I<sup>2</sup>C, SPI, MMUART, and GPIO peripherals. See Firmware Versions (see page 7) to download the Microsemi PolarFire Linux SDK.

The build procedure follows that of the freedom-u-sdk as described in HiFive Unleashed Getting Started Guide.

Before building the Linux image, the following packages must be installed depending on the Linux distribution in your machine.

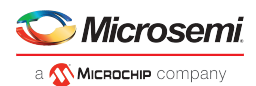

### 4.3.1 Ubuntu

(tested on Ubuntu 16.04)

```
apt-get update
sudo apt-get install autoconf automake autotools-dev bc bison build-essential curl
flex gawk gdisk git gperf libgmp-dev libmpc-dev libmpfr-dev libncurses-dev libssl-dev
libtool patchutils python screen texinfo unzip zliblg-dev patch device-tree-compiler
openssl-devel wget
```

## 4.3.2 Centos

(tested on Centos7)

yum update

```
sudo yum install autoconf automake autotools-dev bc bison build-essential gcc-c++
curl flex gawk gdisk git gperf gmp-devel libmpc-dev libmpfr-dev ncurses-devel libssl-
dev libtool patchutils python screen texinfo unzip zliblg-dev zlib-devel patch dtc
openssl-devel wget vim-common
```

## 4.4 **Firmware Versions**

The following table contains links to the Libero Project, .stp file, .job file, and the Linux SDK for each release.

### Table 2 • Software Versions Links

| Revision           | Libero Project         | .stp                 | .job                 | MPFS-Linux-SDK |
|--------------------|------------------------|----------------------|----------------------|----------------|
| Initial<br>release | Libero Initial Release | .stp Initial Release | .job Initial Release | MPFS-Linux-SDK |

For more documentation, visit the extranet page.

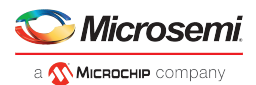

# 5 Board Setup

Follow the instructions to set up the HiFive Unleashed board.

1. Switch off the power button (red button in the following figure) on the HiFive Unleashed board. Ensure the fan is plugged in.

#### Figure 5 • Power Button and Fan Connection

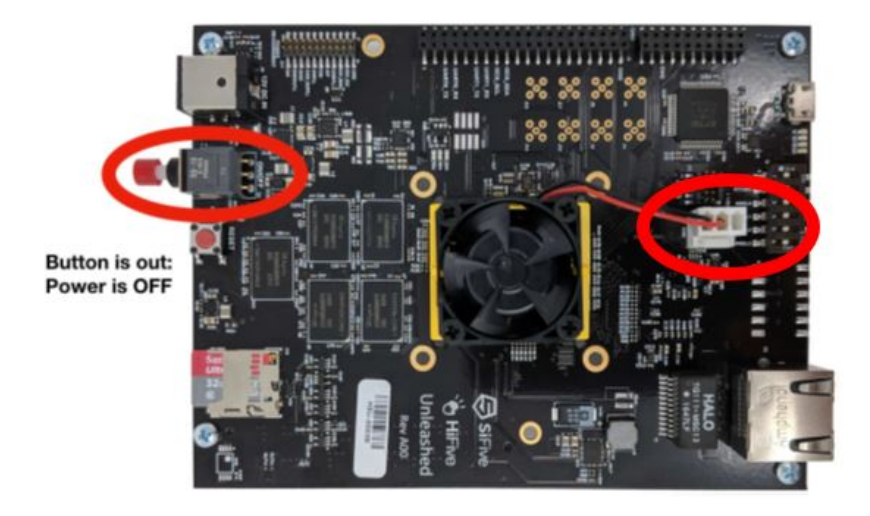

 Set all pins in the DIP-switch block to the LEFT. The ON position=0; therefore, this sets MSEL to mode 1111. See the boot modes table in Section 4 of the HiFive Unleashed Getting Started Guide for more information on MSEL.

#### Figure 6 • DIP-Switch Setting

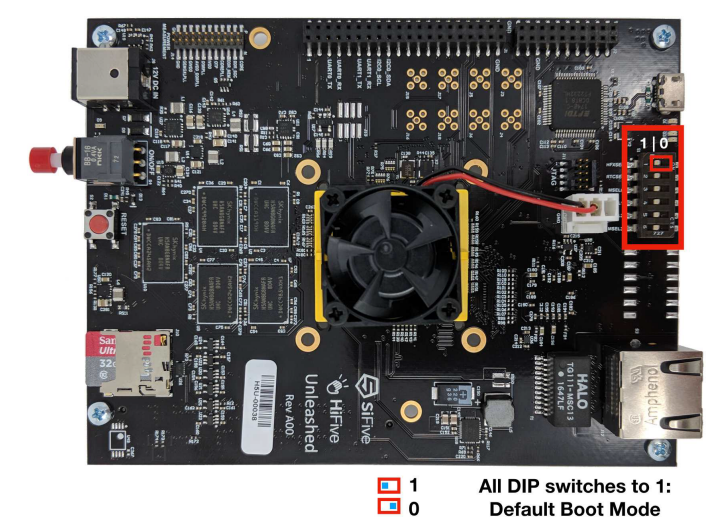

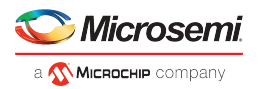

3. Insert an SD-card programmed with the bootloader and Linux. See the Building the Linux Image (see page 14) section of this document for details on creating the content of this SD card.

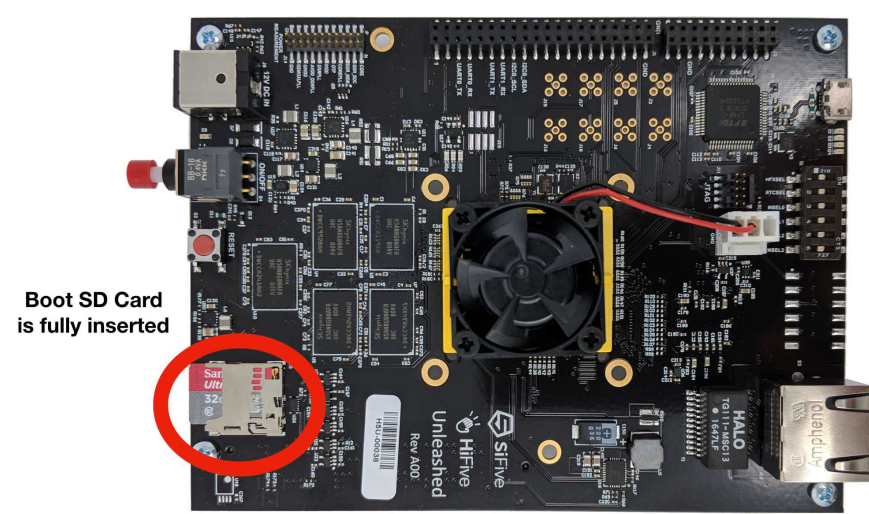

#### Figure 7 • SD Card

4. If available, connect the board to a network switch. The board will run DHCP on boot and start an ssh server. The MAC address is 70:b3:d5:92:fX:XX, where X:XX is replaced by the board number converted to hexadecimal. For example, if the board is H5U-00063, then the last digits of the MAC address are 0:3f.

#### Figure 8 • Ethernet

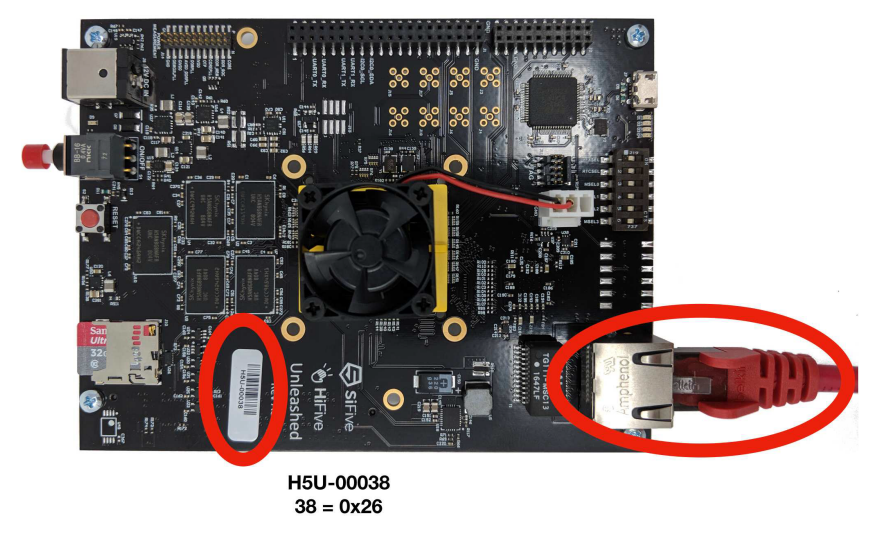

- 5. Connect the board through USB to a developer machine. The USB connector has two serial interfaces: the first contains the Linux console running at 115200 baud and the second provides JTAG suitable for use with OpenOCD.
- 6. On the HiFive Unleashed Expansion board, update the PolarFire FPGA with the FPGA bitstream provided. See section Software Installation and Configuration (see page 12) for steps to program the FPGA.
- 7. The HiFive Unleashed platform is now configured as seen in section 7 (FPGA Design in Libero) (see page 17).

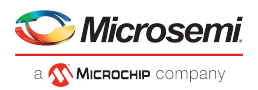

 Plug-in the HiFive Unleashed board to the HiFive Unleashed Expansion board on the FMC connector. Push the power button ON on the HiFive Unleashed board.
 Note: Do not connect the power supply to the HiFive Unleashed board.

#### Figure 9 • Power Button

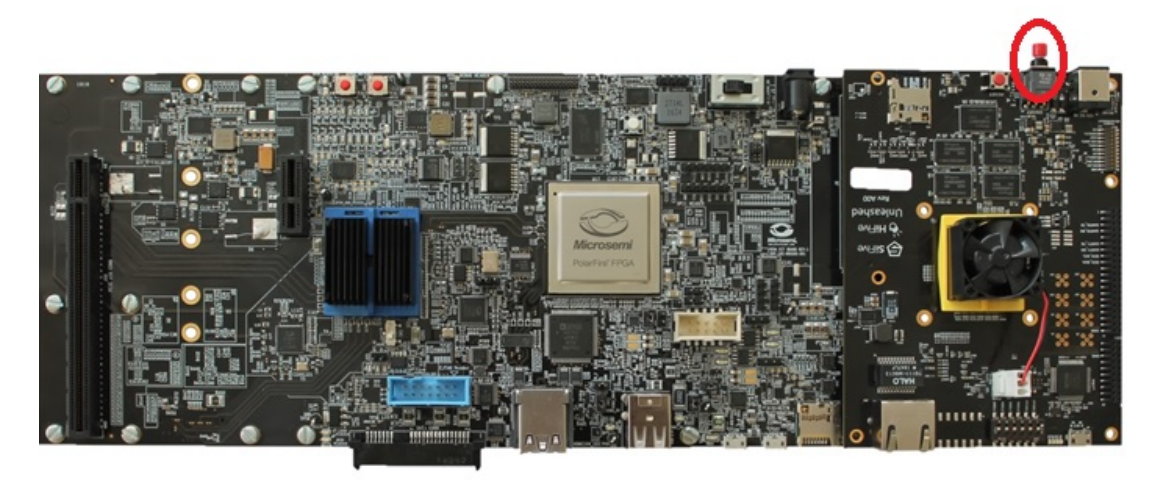

- 9. Connect the power supply to the HiFive Unleashed Expansion board in order to power the HiFive Unleashed board.
- 10. Slide the HiFive Unleashed Expansion board's power switch (SW3) on. Boot messages should now appear on the console in the developer's machine.

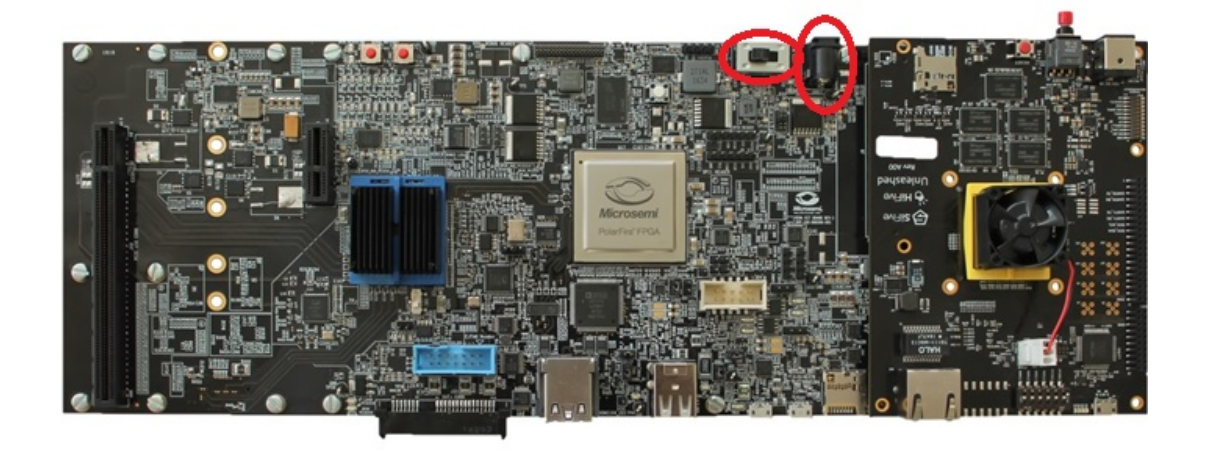

#### Figure 10 • Power Connections

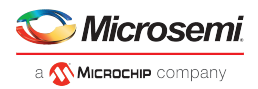

11. After 30 seconds, an LED should begin to regularly blink a heartbeat on the HiFive Unleashed board.

### Figure 11 • LED Indicators

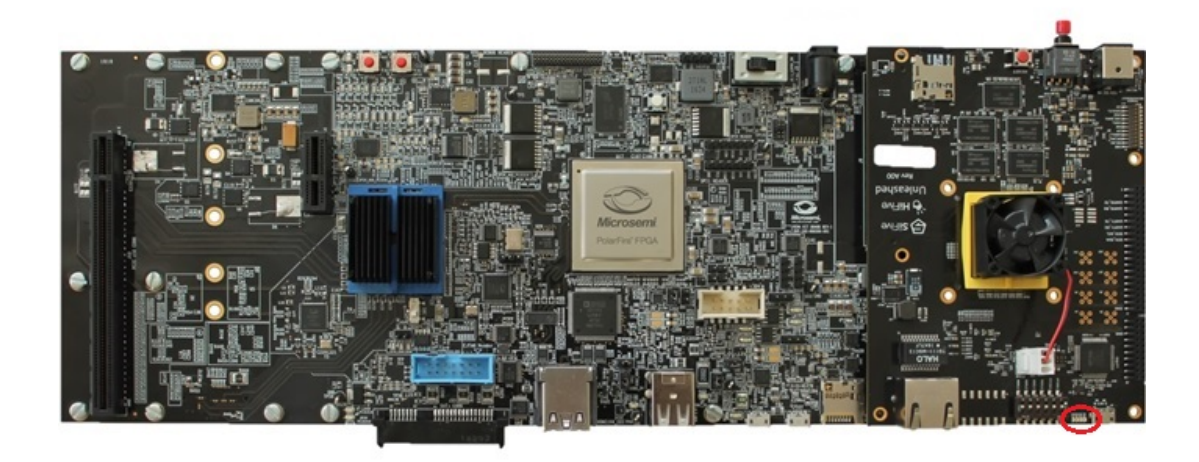

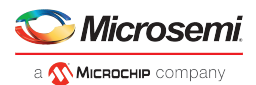

# 6 Software Installation and Configuration

The following steps explain the procedure to download the FPGA bitstream onto the PolarFire FPGA.

## 6.1 Programming the FPGA Using FlashPro

### Windows Environment

To program the PolarFire device with the .stp programming file (using FlashPro in Windows environment), perform the following steps. The link to the .stp file is given in Firmware Versions (see page 7).

1. Ensure that the jumper settings on the board are the same as those listed in Jumper Settings (see page 13).

Note: The power supply switch must be switched off while making the jumper connections.

- 2. Connect the power supply cable to the J3 connector on the board.
- 3. Connect the FlashPro4 to a PC USB port and to the connector J24 (FP4 header) of the HiFive Unleashed Expansion board.
- 4. Power on the board using the SW3 slide switch.
- 5. On the host PC, launch the FlashPro software.
- 6. Click **New Project** to create a new project. In the New Project window, enter a project name.
- 7. Click **Browse** and navigate to the location where you want to save the project.
- 8. Select Single Device as the programming mode and click OK to save the project.
- 9. Click **Configure Device**.
- 10. Click **Browse**, and navigate to the location where the HFU540\_EXP\_Bitstream\_r20101.stp file is located and select the file.
- 11. Click **Open**. The required programming file is selected and ready to be programmed in the device.
- 12. Click **PROGRAM** to program the device. When the device is programmed successfully, a Run PASSED status is displayed.

See the FlashPro User Guide for more information.

### Linux Environment

To program the PolarFire device with the .job programming file (using FlashPro5 programmer in Linux environment), perform the following steps. The link to the .job file can be found in Firmware Versions (see page 7).

1. Ensure that the jumper settings on the board are the same as those listed in Jumper Settings (see page 13).

Note: The power supply switch must be switched off while making the jumper connections.

- 2. Connect the power supply cable to the J3 connector on the board.
- 3. Connect the FlashPro5 to a PC USB port and to the connector J24 (FP4 header) of the HiFive Unleashed Expansion board.
- 4. Power on the board using the SW3 slide switch.
- 5. On the host PC, launch the FlashPro Express (FP Express) software.
- 6. From the Project menu, choose Create Job Project from Programming Job.
- 7. Click **Browse** to load the Programming Job File HFU540\_EXP\_Bitstream\_r20102.job, and specify your FlashPro Express job project location. Click **OK** to continue.
- 8. Save the FlashPro Express job project.
- 9. Set the Programming Action in the dropdown menu to PROGRAM.
- 10. Click **RUN**. Detailed individual programmer and device status information appears in the Programmer List. Your programmer status (PASSED or FAILED) appears in the Programmer Status Bar.

See the FlashPro Express User Guide for more information.

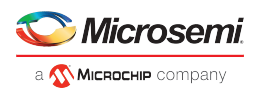

| Switch | Ref | Section                    | Description                                                  | Definition                                                                   | Default             |
|--------|-----|----------------------------|--------------------------------------------------------------|------------------------------------------------------------------------------|---------------------|
| 1      | SW3 | Power switch               | Sliding switch<br>for 12 V input                             | <b>Open:</b> DC adaptor 12 V is<br>not connected to the board<br>power       | Open                |
|        |     |                            |                                                              | <b>Close:</b> DC adaptor 12 V is connected to board power supplies           |                     |
| 2      | SW5 | PCIe switch<br>(Switchtec) | Selection of<br>Normal/Boot<br>Recovery                      | 0: Boot recovery mode                                                        | 1–2: Normal<br>mode |
|        |     |                            | mode for PCIe<br>switch                                      | 1: Normal mode                                                               |                     |
| 3      | J25 | SATA<br>controller         | Between SPI<br>flash output to<br>input of PCIe<br>to SATA   | <b>Open:</b> SPI flash o/p is not<br>connected to PCIe to SATA<br>controller | Close               |
|        |     |                            | controller                                                   | <b>Close:</b> SPI flash o/p is<br>connected to PCIe to SATA<br>controller    |                     |
| 5      | J31 | USB instance 1             | VBUS source<br>selection (on-<br>board 5 V/USB               | <b>Open:</b> VBUS sourced by USB connector (Device mode)                     | Close               |
|        |     |                            | connectory                                                   | <b>Close:</b> On-board 5 V to USB<br>CONN (Host mode)                        |                     |
| 6      | J27 | USB instance 2             | Configuring<br>USB PHY (U60)<br>as host/device               | <b>Open:</b> USB3340 acts as device                                          | Close               |
|        |     |                            |                                                              | Close: USB3340 acts as host                                                  |                     |
| 7      | J30 | USB instance 2             | VBUS source<br>selection (on-<br>board 5 V/USB<br>connector) | <b>Open:</b> VBUS sourced by USB connector (Device mode)                     | Close               |
|        |     |                            | connectory                                                   | <b>Close:</b> On-board 5 V to USB<br>CONN (Host mode)                        |                     |
| 8      | J21 | SC-SPI                     | SC-SPI I/O<br>configuration<br>interface                     | <b>Open:</b> SC SPI acts as master                                           | Close               |
|        |     |                            |                                                              | Close: SC SPI acts as slave                                                  |                     |
| 9      | J22 | JTAG                       | Weak pull<br>down to JTAG<br>TRSTB                           | <b>Open:</b> 1K pull down connected to TRSTB                                 | Open                |
|        |     |                            |                                                              | Close: 1K  100K pull down connected to TRSTB                                 |                     |

### Table 3 • HiFive Unleashed Expansion Board Jumper Settings

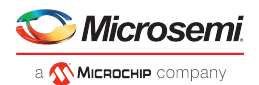

| Switch | Ref | Section     | Description | Definition                        | Default      |
|--------|-----|-------------|-------------|-----------------------------------|--------------|
| 11     | J4  | FMC bank IO | FMC VADJ    | <b>1–2:</b> VADJ is set to 3.3 V  | 5–6: VADJ is |
|        |     | voitage     | selection   | <b>3–4:</b> VADJ is set to 2.5 V  | set to 1.8 v |
|        |     |             |             | <b>5–6:</b> VADJ is set to 1.8 V  |              |
|        |     |             |             | <b>7–8:</b> VADJ is set to 1.5 V  |              |
|        |     |             |             | <b>9–10:</b> VADJ is set to 1.2 V |              |

## 6.2 Building and Loading the Linux Image

To build and checkout the code, use the following set of commands.

```
$ tar -zxvf mpfs-linux-sdk-20180906.tar.gz
$ cd mpfs-linux-sdk
$ unset RISCV
$ make all
```

This will build the system to a work/sub-directory.

Note: It can take awhile to build the first time.

The first time the build is run, it also builds the RISC-V cross compiler toolchain. The output file work/bbl. bin contains the bootloader (RISC-V pk/bbl), the Linux kernel, and the device tree blob.

### 6.2.1 Preparing an SD Card and Programming an Image for the First Time

Add an SD card to boot your system (16 GB or 32 GB).

If the SD card is auto-mounted, first unmount it manually. Check if your SD card is mounted and unmount it using the following commands, where XN are replaced with the SD card's specific values found from the mount command:

```
$ mount | grep sd
$ sudo umount /dev/sdXN
```

The SD card should have a GUID Partition Table (GPT) rather than Master Boot Record (MBR). It must also have the following partitions on it:

- The first partition should be for the kernel image. It will be 32 MB in size.
- The second partition is reserved for a Linux root partition. It will fill most of the free space on the card.
- The third partition should be for the HiFive First Stage Boot Loader (FSBL) binary. It will be 1 MB in size.

To automatically partition and format your SD card, in the top level of mpfs-linux-sdk, type:

\$ sudo make DISK=/dev/path-to-sdcard-device format-boot-loader

This populates the SD card with the required partition types, and it copies across the Linux kernel image to the appropriate partition. If an fsbl.bin file is present in the top-level directory, it copies this across to the correct partition.

This command may fail with slower USB SD card devices but *should* succeed if repeated.

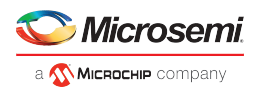

At this point, your system should be bootable using your new SD card. You can remove it from your PC and insert it into the SD card slot on the HiFive Unleashed board, and then power-on the HiFive Unleashed Expansion board.

### 6.2.2 Rebuilding the Linux Kernel

To rebuild your kernel, type the following from the top level of mpfs-linux-sdk:

```
$ rm work/linux/vmlinux
$ make
```

Copy this newly built image to the SD card using:

\$ sudo dd if=work/bbl.bin of=/dev/path-to-sdcard-device1

Note the '1' at the end of the SD Card device path to signify the first partition.

The source for the device tree for HiFive Unleashed Expansion board is in the conf/riscvpc.dts directory. The configuration options used for the Linux kernel are in conf/linux\_defconfig.

Currently, the Microsemi PolarFire Linux SDK for the HiFive Unleashed platform uses a modification to the RISC-V Bootloader startup code to pass in the device tree blob (see riscv-pk/machine/mentry.S for the modification.)

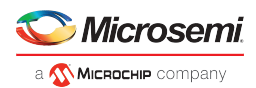

## 6.2.3 Linux Boot and Login Credentials

The Linux boot process can be observed by connecting a serial terminal to the USB port on the HiFive Unleashed board. Settings are 115200 baud, 8 data bits, 1 stop bit, no parity, and no flow control.

The root password is "microchip". The console should look similar to the following figure.

### Figure 12 • Console Image for Boot

| 😪 KK - HyperTerminal — 🗆 🗙                                                                                                    |  |  |  |  |  |
|----------------------------------------------------------------------------------------------------|--|--|--|--|--|
| Eile Edit View Call Iransfer Help                                                                                                    |  |  |  |  |  |
|                                                                                                    |  |  |  |  |  |
| Example itemana     Example itemana     Example itemanaa     Example itemanaa     Example itemanaa     Example itemanaa     Example itemanaa     Example itemanaa     Example itemanaa     Example itemanaaa     Example itemanaaa     Example itemanaaa     Example itemanaaa     Example itemanaaa     Example itemanaaaa     Example itemanaaaa     Example itemanaaaaaaaaaaaaaaaaaaaaaaaaaaaaaaaaaaa |  |  |  |  |  |
| Connected 0:04:49 Auto detect 115200 8-N-1 SCROLL CAPS NUM Capture Print echo                                                                                                    |  |  |  |  |  |

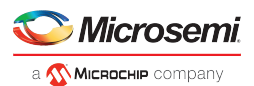

# 7 FPGA Design in Libero

Libero SoC Design suite provides a comprehensive design flow including traditional FPGA design flow, embedded design flow, and graphical configurators. The suite provides a comprehensive development environment to build embedded solutions using hard core and soft core processors.

The FPGA design has provision to interface the PolarFire FPGA (in the HiFive Unleashed Expansion board) with the HiFive Unleashed board using the ChipLink interface. The FPGA fabric is instantiated with the ChipLink to AXI bridge, while peripherals—GPIO, MMUART, SPI, and I<sup>2</sup>C—are connected to it using the CoreAXIInterconnect, AXI to AHB, AHBLite, and CoreAPB IPs. The PolarFire PCIe AXI Slave is connected to the AXI2CL2AXI bridge through CoreAXIInterconnect. One AXI port is exposed and marked as unused and can connect to user logic.

The ChipLink interface uses 125 MHz clock and AXI interface uses 75 MHz clock.

The high-level block diagram for the Libero project implemented on the PolarFire FPGA is as seen in the following figure.

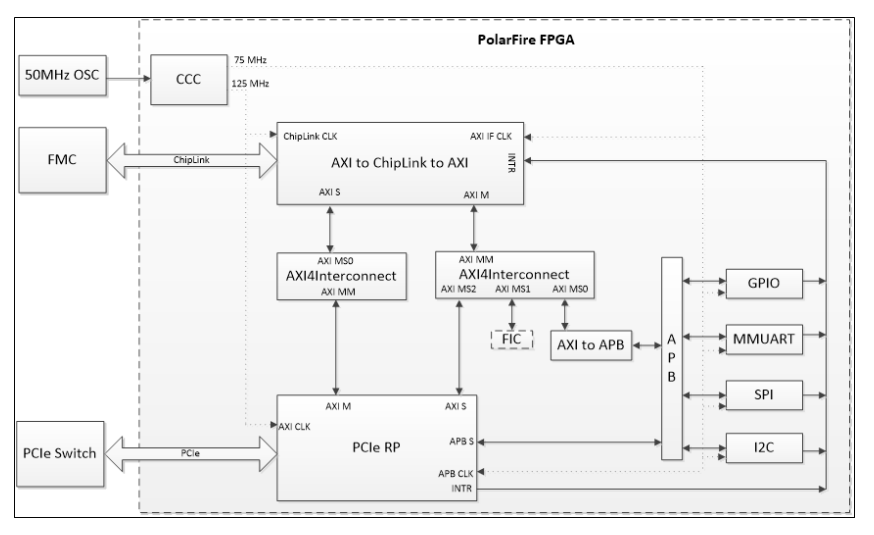

### Figure 13 • Libero Project Block Diagram

More IPs are being ported on the HiFive Unleashed Platform and will be made available on request.

## 7.1 Memory Map

The IPs ported on the PolarFire FPGA are accessible from the RISC-V U540 memory map as listed in the following table. The interrupt number 42 is used for all the peripherals.

#### Table 4 • Memory Map

| Peripherals          | Mem<br>Requirement | Start Address | End Address  | Mem Allocation | Comments |
|----------------------|--------------------|---------------|--------------|----------------|----------|
| PCle                 |                    |               |              |                |          |
| PCIe Config<br>Space | 256 MB             | 0x2030000000  | 0x203fffffff | 256 MB         |          |
| PCle Mem<br>Space 32 | 512 MB             | 0x0040000000  | 0x005fffffff | 512 MB         |          |
| PCle Mem<br>Space 64 | 2 GB               | 0x2080000000  | 0x20ffffffff | 2048 MB        |          |

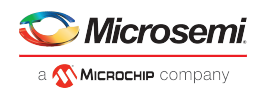

| Peripherals       | Mem<br>Requirement | Start Address | End Address   | Mem Allocation | Comments                          |
|-------------------|--------------------|---------------|---------------|----------------|-----------------------------------|
| PCIe APB<br>Space | 1 MB               | 0x2000000000  | 0x20000fffff  | 1 MB           |                                   |
| Peripherals       |                    |               |               |                |                                   |
| I2C_0             | 4 KB               | 0x2000100000  | 0x2000100fff  | 4095 KB        | I2C0 header                       |
| Reserved          | 4 KB               | 0x2000101000  | 0x2000101fff  | 4095 KB        | Reserved                          |
| GPIO              | 4 KB               | 0x2000103000  | 0x2000103fff  | 4095 KB        | GPIO Implementation (see page 18) |
| MMUART_0          | 4 KB               | 0x2000104000  | 0x2000104fff  | 4095 KB        | J36                               |
| Reserved          | 4 KB               | 0x2000105000  | 0x2000105fff  | 4095 KB        | Reserved                          |
| Reserved          | 4 KB               | 0x2000106000  | 0x2000106fff  | 4095 KB        | Reserved                          |
| SPI 0             | 4 KB               | 0x2000107000  | 0x2000107fff  | 4095 KB        | SPIO header                       |
| Reserved          | 4 KB               | 0x2000108000  | 0x2000108fff  | 4095 KB        | Reserved                          |
| FIC (AXI)         | 256 MB             | 0x2010000000  | 0x201ffffffff | 256 MB         | To connect with user logic        |
| free space        |                    | 0x2020000000  | 0x202fffffff  | 256 MB         |                                   |

# 7.2 GPIO Implementation

The GPIO implemented in the design is pinned out as a starting point for your custom design implementation. The details of the GPIO pinout is listed in the following table.

| GPIO | Function |
|------|----------|
| 0    | led4     |
| 1    | led5     |
| 2    | J2-pin13 |
| 3    | J2-pin14 |

Table 5 • GPIO Pinout

| 3 | J2-pin14   |  |
|---|------------|--|
| 4 | sw9        |  |
| 5 | sw10       |  |
| 6 | J2-pin9    |  |
| 7 | USB1 reset |  |

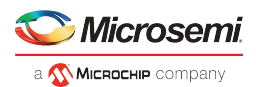

# 8 Reference

Visit the following links for further reference reading materials.

## 8.1 Recommended Reading

- RISC-V User-level ISA Specification
- RISC-V Draft Privileged ISA Specification
- SiFive FU540-C000 User Manual
- TU0844 Libero SoC PolarFire v2.2 Design Flow Tutorial
- HiFive Unleashed Getting Started Guide

## 8.2 Reference

- PolarFire FPGA Documentation
- Libero SoC PolarFire Documentation
- FlashPro User Guide for PolarFire
- FlashPro Express User Guide for PolarFire

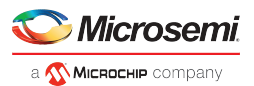

# 9 Technical Support

For technical queries, email mi-v-embeddedpartner@microchip.com. Microsemi's technical support team will create a ticket, address the query, and track it to completion.

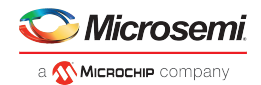

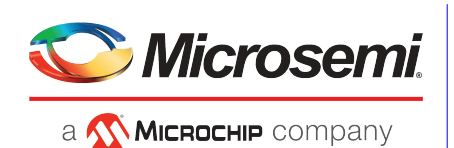

Microsemi Headquarters

One Enterprise, Aliso Viejo, C4 92656 USA Within the USA: +1 (800) 713-4113 Outside the USA: +1 (949) 380-6100 Sales: +1 (949) 380-6136 Fax: +1 (949) 215-4996 Email: sales.support@microsemi.com www.microsemi.com

© 2018 Microsemi. All rights reserved. Microsemi and the Microsemi logo are trademarks of Microsemi Corporation. All other trademarks and service marks are the property of their respective owners. Microsemi makes no warranty, representation, or guarantee regarding the information contained herein or the suitability of its products and services for any particular purpose, nor does Microsemi assume any liability whatsoever arising out of the application or use of any product or circuit. The products sold by Microsemi have been subject to limited testing and should not be used in conjunction with mision-critical equipment or applications. Any performance specifications are believed to be reliable but are not verified, and Buyer must conduct and complete all performance and other testing of the products, alone and together with, or installed in, any end-products. Buyer shall not rely on any data and performance specifications or parameters provided by Microsemi. It is the Buyer's responsibility to independently determine suitability of any products and to test and verify the same. The information provided by Microsemi hereunder is provided "as is, where is" and with all faults, and the entire risk associated with such information is entirely with the Buyer. Microsemi does not grant, explicitly or implicitly, to any patent rights, licenses, or any other IP rights, whether with regard to such information itself or anything described by such information. Information provided in this document is provident y to Microsemi reserves the right to make any changes to the information in this document or to any products and services at any time without notice.

Microsemi, a wholly owned subsidiary of Microchip Technology Inc. (Nasdaq: MCHP), offers a comprehensive portfolio of semiconductor and system solutions for aerospace & defense, communications, data center and industrial markets. Products include high-performance and radiation-hardened analog mixed-signal integrated circuits, FPGAS, SoCs and ASICs; power management products; timing and synchronization devices and precise time solutions, security technologies and scalable anti-tamper products; thermet solutions; Power-over-Ethernet ICs and midspans; as well as custom design capabilities and services. Microsemi is headquartered in Aliso Viejo, California, and has approximately 4,800 employees globally. Learn more at www microsemi.com.

50200847